## Prontuario di comandi connessi a network security

- Per lo sniffing (intercettazione e analisi del traffico)
  - tcpdump
  - wireshark
- Per la gestione dei certificati TLS
  - openssl

## tcpdump / pcap

- tcpdump è un tool a riga di comando
  - output testuale, direttamente visibile in tempo reale anche in remoto via ssh
  - output raw in formato pcap, rileggibile da tcpdump stesso o Wireshark per analisi successiva
- i *capture filters* permettono di selezionare i pacchetti interessanti
  - sintassi comune per tcpdump e Wireshark, dipende dalla libreria comune libpcap
  - man pcap-filter (7)
- i *display filters* permettono di limitare i pacchetti visualizzati o di cambiare il formado dell'output
  - per Wireshark, soprattutto interfaccia grafica
  - per tcpdump, opzioni del comando

### capture filters comuni

- selezione per ip origine/destinazione
   [dst|src] [ip|arp] host <ip o nome>
- selezione per porta origine/destinazione
   [tcp|udp] [dst|src] port <porta>
- selezione per protocollo
  - ip proto <tcp|udp|icmp|ah|esp|...>
- combinazione in espressioni logiche
   and or not ()
- Esempi

```
ip proto tcp and dst port 80
src host 10.1.1.1 and ( tcp port 22 or udp port 53 )
```

senza qualificatori src o dst, catturano i pacchetti che hanno l'host o la porta indicata indifferentemente in uno dei due campi

# tcpdump

- le opzioni più comuni di tcpdump
- -i interface (any=tutte)
- -w outputfile (Output raw)
- -v (verbose attenzione può produrre più righe per ogni pacchetto!)
- -n (non converte indirizzi e porte in nomi)
- -1 (line buffered output)
- -p (no promiscuous mode)
- -s size (byte catturati per pacchetto, default 256k)
- -c count (esce dopo count pacchetti catturati)
- -A (stampa i pacchetti in ASCII)
- -X (stampa i pacchetti in ASCII ed esadecimale)

### Wireshark

- Il modo più sicuro di usarlo è senza privilegi di root, ma deve essere abilitato:
  - sudo dpkg-reconfigure wireshark-common

(rispondere che si vuole consentire cattura come non-root)

- adduser <utente> wireshark

(sulle VM non serve, las è gia membro del gruppo)

- Richiede interfaccia grafica! Per usarlo direttamente in remoto:
  - X supporta client (applicazioni) e server (gestore di mouse-tastiera-scheda video) su host diversi
  - usa porte normalmente non aperte, difficili da ricordare, ecc...
  - ssh può fare tunneling del protocollo X!

ssh -X las@192.168.56.X wireshark

- Utilizzo in combinazione con tcpdump -w file.pcap
  - facile sniffing remoto, da riga di comando o anche schedulato
    - file pcap trasferito su workstation di gestione (non disponibile sugli host del laboratorio), caricato su wireshark -r file.pcap per analisi "friendly"
    - anche in pipeline

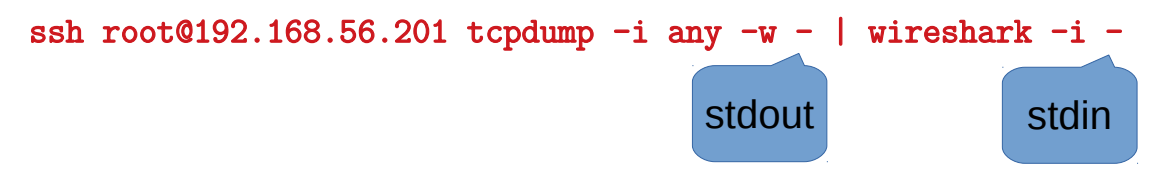

### openssl

- Suggerimento: verificare quanto prodotto dalla mini-CA di OpenVPN
  - -dopo build-ca
    - visualizzazione della chiave generate per la CA

openssl rsa -in /etc/openvpn/easy-rsa/keys/ca.key -text -noout

• visualizzazione del certificato della CA

```
openssl x509 -in /etc/openvpn/easy-rsa/keys/ca.crt -text -noout
```

-dopo build-key-server

stesse verifiche con server.key e server.crt

- Di uso comune:
  - -passaggi per la certificazione di una chiave:
    - generazione di una nuova coppia di chiavi e della CSR openssl req -nodes -newkey rsa:2048 -keyout example.key -out example.csr
    - (svolto dalla CA) trasformazione della CSR in un certificato openssl x509 -req -in example.csr -days 365 -CA ca.crt -CAkey ca.key -set\_serial 01 -out example.crt
  - -generazione di una chiave auto-firmata

openssl req -nodes -newkey rsa:2048 -keyout example.key -out example.crt -x509 -days 365

- -verifica che un certificato corrisponda a una chiave privata e a una CSR (match fingerprint del modulo) openssl rsa -noout -modulus -in example.key | openssl sha256
  - openssl x509 -noout -modulus -in example.crt | openssl sha256
  - openssl req -noout -modulus -in example.csr | openssl sha256
- -openssl come client TLS a riga di comando, con stampa della catena dei certificati openssl s\_client -showcerts -host example.com -port 443 </dev/null